## FAISY Updated April 15, 2009:

1. List station di menu Faisy -> di sortir berdasarkan station\_id (abjad)

| 😻 http://faisy.rpxholding.com - Table Account Number - Mozilla Firefox |                    |  |  |  |  |
|------------------------------------------------------------------------|--------------------|--|--|--|--|
| Lict Station Name                                                      |                    |  |  |  |  |
|                                                                        |                    |  |  |  |  |
| Search                                                                 |                    |  |  |  |  |
|                                                                        |                    |  |  |  |  |
|                                                                        |                    |  |  |  |  |
|                                                                        |                    |  |  |  |  |
| Station ID                                                             | Station            |  |  |  |  |
| AMI                                                                    | Mataram            |  |  |  |  |
| AMQ                                                                    | вотавек            |  |  |  |  |
| BDJ                                                                    | BANJARMASIN        |  |  |  |  |
| BDO                                                                    | BANDUNG            |  |  |  |  |
| ВЕК                                                                    | BEKASI             |  |  |  |  |
| вік                                                                    | ВІАК               |  |  |  |  |
| BIT                                                                    | BITUNG             |  |  |  |  |
| BKS                                                                    | BENGKULU           |  |  |  |  |
| вкт                                                                    | BUKIT TINGGI       |  |  |  |  |
| BOG                                                                    | BOGOR STATION      |  |  |  |  |
| BPN                                                                    | BALIKPAPAN         |  |  |  |  |
| BTG                                                                    | BONTANG            |  |  |  |  |
| втн                                                                    | ВАТАМ              |  |  |  |  |
| втј                                                                    | BANDA ACEH STATION |  |  |  |  |
| [1] 2 3 4 5 - Next                                                     |                    |  |  |  |  |
|                                                                        |                    |  |  |  |  |
|                                                                        |                    |  |  |  |  |
|                                                                        |                    |  |  |  |  |
|                                                                        |                    |  |  |  |  |
|                                                                        |                    |  |  |  |  |
|                                                                        |                    |  |  |  |  |
| Done                                                                   |                    |  |  |  |  |

2. Kolom pengisian Booking Code & AWB dibuat manual

## 2.1 Booking Code

| Activity, No Famis: 19        |                                                                  |  |  |  |
|-------------------------------|------------------------------------------------------------------|--|--|--|
| Courier : Abdul Karim, Adrian |                                                                  |  |  |  |
| Code                          | Booking AWB Odometer<br>Code                                     |  |  |  |
| ASDP 💌                        | ITD TE choose - 18<br>choose                                     |  |  |  |
| PUOT 🗸                        | ITD TEST ONLY 3<br>ITD TEST ONLY 1<br>ITD TEST ONLY 5<br>andry 1 |  |  |  |
| EORA -                        | ITD TE - ITD TE - 2                                              |  |  |  |

## Cara mengisi Booking Code secara manual:

- 1. Klik tombol **z** pada kolom **Booking Code**
- 2. Pilih Entry Manual pada drop down menu

Courier : Abdul Karim, Adrian

Activity, No Famis: 19

| Code   | Booking<br>Code     | AWB      | Odometer |
|--------|---------------------|----------|----------|
| ASDP 💌 | Entry N 🕶<br>123456 | choose - | 8        |
| PUOT 🗸 | ITD TE -            | ITD TE - | 0        |

3. Kemudian masukan Booking Code pada kolom entrian Booking Code

## 2.2 AWB

| Activity, I | Activity, No Famis: 19 |                                        |          |                     |  |  |
|-------------|------------------------|----------------------------------------|----------|---------------------|--|--|
| Courier :   | Abdul Karim            | , Adrian                               |          |                     |  |  |
| Code        | Booking<br>Code        | AWB                                    | Odometer | Eta Time            |  |  |
| ASDP -      | Entry N -<br>123456    | choos                                  |          | 09-04-14            |  |  |
| PUOT 🗸      | ITD TE -               | ITD TEST (<br>ITD TEST (<br>Entry Manu |          | 2009-04-14          |  |  |
| EORA 💌      | ITD TE                 | ITD TE -                               | 2        | 2009-04-14<br>00:00 |  |  |

Cara mengisi Booking Code secara manual:

- 1. Klik tombol 🔽 pada kolom AWB
- 2. Pilih Entry Manual pada drop down menu

Activity, No Famis: 19

Courier : Abdul Karim, Adrian

| Code   | Booking<br>Code     | AWB       | Odometer |
|--------|---------------------|-----------|----------|
| ASDP - | Entry N -<br>123456 | Entry N 💌 | 8        |
| PUOT - | ITD TE -            | ITD TE -  | 0        |

- 3. Kemudian masukan AWB pada kolom entrain AWB
- 3. Pada saat menambahkan Activity pada suatu FAMIS ID, semua activity yang sudah dientri dimunculkan kembali

| 🕲 http://fais          | Dhttp://faisy.rpxholding.com - Mozilla Firefox |                       |              |                           |                              |                           |                          |                 |                     |                  |          |
|------------------------|------------------------------------------------|-----------------------|--------------|---------------------------|------------------------------|---------------------------|--------------------------|-----------------|---------------------|------------------|----------|
| Activity, No Famis: 19 |                                                |                       | Aktif<br>mer | itas yang su<br>nambahkan | dah dientri a<br>atau meruba | kan muncul<br>h suatu kod | pada saat<br>e aktifitas |                 |                     |                  |          |
| Courier :              | Abdul Karin                                    | n, Adrian             |              |                           | •                            |                           |                          | _               |                     |                  |          |
| Code                   | Booking<br>Code                                | AWB                   | Odometer     | Eta Time                  | Load Start Time              | Load End Time             | Unioad Start<br>Time     | Unload End Time | Lbt Time            | Loaded<br>Status | Remarks  |
| ASDP 💌                 | Entry N -                                      | Entry N -<br>10002345 | 8            | 2009-04-14                |                              |                           |                          |                 | 2009-04-14          | kosong 💌         |          |
| PUOT 🗸                 | ITD TE -                                       | ITD TE -              | 0            | 2009-04-14                | 2009-04-14<br>00:00          | 2009-04-14                |                          |                 | 2009-04-14<br>00:00 | kosong 💌         |          |
| EORA 💌                 | ITD TE -                                       | ITD TE -              | 2            | 2009-04-14                |                              |                           |                          |                 |                     | kosong 💌         | ITD TEST |
| PUOT 💌                 | choose 🕶                                       | choose 🕶              | 0            | 2009-04-15                | 2009-04-15                   | 2009-04-15                |                          |                 | 2009-04-15          | kosong 💌         |          |
| HOV 💽                  | choose 🗸                                       | choose 💌              | 345          | 2009-04-15                |                              |                           | 2009-04-15               | 2009-04-15      | 2009-04-15          | kosong 🔻         |          |
| Add Nev                | v:                                             |                       |              |                           |                              |                           |                          |                 |                     |                  |          |
| BORA -                 | choose 💌                                       | choose 💌              |              |                           |                              |                           |                          |                 | 2009-04-15          | kosong 💌         |          |
| choose 🗸               | choose 🗸                                       | choose 💌              |              | 2009-04-15                | 2009-04-15                   | 2009-04-15                | 2009-04-15               | 2009-04-15      | 2009-04-15          | kosong 💌         |          |
| choose 🗸               | choose 🗸                                       | choose 🗸              |              | 2009-04-15                | 2009-04-15                   | 2009-04-15                | 2009-04-15               | 2009-04-15      | 2009-04-15          | kosong 🔻         |          |
| choose 💌               | choose 💌                                       | choose 💌              |              | 2009-04-15                | 2009-04-15                   | 2009-04-15                | 2009-04-15               | 2009-04-15      | 2009-04-15          | kosong 💌         |          |
| choose 🗸               | choose 💌                                       | choose 💌              |              | 2009-04-15                | 2009-04-15                   | 2009-04-15                | 2009-04-15               | 2009-04-15      | 2009-04-15          | kosong 💌         |          |
| Add row                |                                                |                       |              |                           |                              |                           |                          |                 |                     |                  |          |

4. Form entri FAMIS pada judulnya ditambahkan nama kurir

| 😻 http://fais          | 😻 http://faisy.rpxholding.com - Mozilla Firefox |           |          |            |  |  |
|------------------------|-------------------------------------------------|-----------|----------|------------|--|--|
| Activity, No Famis: 19 |                                                 |           |          |            |  |  |
| Courier :              | Abdul Karim                                     |           |          |            |  |  |
| Code                   | Booking<br>Code                                 | AWB       | Odometer | Eta Time   |  |  |
| ASDP 💌                 | Entry N -<br>123456                             | Entry N - | 8        | 2009-04-14 |  |  |

5. Format tanggal telah dikunci maka tidak akan ada kesalahan format tanggal dikarenakan pengentrian secara manual

6. Kolom LBT Time dipindahkan setelah kolom Unload End Time

| Ad  | d / Edit                    | Del                | ete |          |            |                        |                        |                        |                        | Search     |                  | -       |
|-----|-----------------------------|--------------------|-----|----------|------------|------------------------|------------------------|------------------------|------------------------|------------|------------------|---------|
| Act | Activity List, No Famis: 19 |                    |     |          |            |                        |                        |                        |                        |            |                  |         |
|     | Code                        | Booking<br>Code    | AWB | Odometer | Eta Time   | Load Start<br>Time     | Load End<br>Time       | Unload Start<br>Time   | Unload End<br>Time     | Lbt Time   | Loaded<br>Status | Remarks |
|     | ASDP                        | ITD TEST<br>ONLY 3 |     | 8        |            | 2009-04-14<br>00:00:00 | 2009-04-14<br>00:00:00 | 2009-04-14<br>00:00:00 | 2009-04-14<br>00:00:00 |            | kosong           |         |
|     | PUOT                        | ITD TEST           | ITD | 0        | 2009-04-14 | 2009-04-14             | 2009-04-14             |                        |                        | 2009-04-14 | kosona           |         |

7. Activity Code untuk begin of break diubah dari BRK menjadi BBR

| Activity Code |    |               |                                 |  |  |
|---------------|----|---------------|---------------------------------|--|--|
|               | No | Activity Name | Description                     |  |  |
|               | 11 | TRAN          | Transit to Pool/RPX Station     |  |  |
|               | 12 | BBR           | Begin of Break                  |  |  |
|               | 13 | ASDP          | Truck on Ferry or Shipping Line |  |  |

8. Activity Code untuk End of break (EBR) sudah ada

| Activity Code |    |               |                          |  |  |  |
|---------------|----|---------------|--------------------------|--|--|--|
|               | No | Activity Name | Description              |  |  |  |
|               | 21 | RTN           | Return to Origin Station |  |  |  |
|               | 22 | BORA          | Begin On Road Activity   |  |  |  |
|               | 23 | EORA          | End On Road Activity     |  |  |  |
|               | 24 | сни           | Change Vehicle           |  |  |  |
|               | 25 | EBR           | End of Break             |  |  |  |

- 9. Pengisian jam otomatis pada Avtivity di sertakan tanda titik dua ":"
- 10. Pada saat input Activity Kolom jam value nya kosong
- 11. Tampilan Activity List lebih lebar sehingga bisa menampilkan semua Activity